# 「土銀 APgo」證券下單軟體 免安裝版 操作步驟說明

### 1.至土銀證券網頁下載 APgo 軟體 <u>http://stock.landbank.com.tw/</u>

### 點選線上下單 > 下載專區下載 APgo 免安裝版

| N     | 5 <sup>±地</sup>                            | <b>银行</b><br>兼營證券 | 商           |             |             | é         | 計量登入   關於土銀調<br>個股查詢 [ | 登券   網站導覽  回当     | 地銀行 設為首頁 |
|-------|--------------------------------------------|-------------------|-------------|-------------|-------------|-----------|------------------------|-------------------|----------|
| tep1  | 線上下單                                       | 公告訊息              | 財經新聞        | 台股資訊        | 智慧選股        | 權證專區      | 興櫃專區                   | 國際財經              | 證券教學     |
|       | <ul><li></li></ul>                         |                   | <b>:</b> 下i | 載專區         |             |           |                        |                   |          |
| N     | ▶ 憑證下載教學<br>▶ Web下單教學                      | 1                 | 檔案名         | 稱 土銀Apgo    |             |           | 檔案下載                   |                   |          |
| step2 | ▶ 下載專區                                     |                   | …<br>適用環    | 境 WinXp / V | ista / Win7 | 供一        | -般客戶下                  | 載                 |          |
| V     | <ul> <li>關於行動下單</li> <li>關於AP下單</li> </ul> |                   | 檔案容         | 量 26MB      |             |           |                        |                   |          |
|       | ▶ 回首頁                                      |                   |             | 明 本行全新A     | P下單交易軟體,則   | 具備多元看盤室、絲 | 除合報價及產業選別              | 设分析以及個人化          |          |
|       |                                            |                   |             | 下單介面,       | 還有貼心的到價提    | 醒、迷你報價精靈  | 等功能,歡迎下重               | i使用!              |          |
|       |                                            |                   | 檔案名         | 稱 土銀Apgo    | _免安装版       |           | 裙案下載                   | $\langle \square$ |          |
|       |                                            |                   | 適用環         | 境 WinXp / V | ista / Win7 | 供本        | 行行員下                   | 載く                |          |
|       |                                            |                   | 檔案容         | 19.9MB      |             |           |                        |                   | 的網站      |

# 2.解壓縮 LandSetup5.1.0R33.zip 檔案

| 📱   🛃 🚽 🕴 解壓縮                                                                                                    | LandSetup5.1.0R33                                       |        |                    | _            |        | ×        |
|----------------------------------------------------------------------------------------------------|---------------------------------------------------------|--------|--------------------|--------------|--------|----------|
| 檔案 常用 共用 檢視 壓縮的資料夾                                                                                                    | I                                                       |        |                    |              |        | ^ 🕐      |
| <ul> <li>         一 文件         <ul> <li>109年證券工作站及週邊設備案             </li> <li>首長信箱顧客意見信箱顧客申訴         </li> </ul> </li> </ul> | <ul> <li>■ 国片</li> <li>■ Sys</li> <li>■ 操作手冊</li> </ul> | *<br>* | 2000年<br>解歴編<br>全部 |              |        |          |
| ← → 丶 ↑ 🔋 > 本機 > 下載 > LandSetup                                                                                              | 5.1.0R33                                                | ~ Ū    | 搜尋 La              | ndSetup5.1.0 | R33    | <i>م</i> |
| <b>_^</b> 名稱                                                                                                    | 類型 壓縮大小 受密碼保護 大小                                        |        | 壓縮比                | 修改日期         |        |          |
|                                                                                                    | 檔案資料夾<br>-                                              |        |                    | 2020/3/1     | 8 下午 ( | 05:49    |
| 1 個項目                                                                                                    |                                                         |        |                    |              |        |          |

## 3.請於 LAND / Bin 資料夾下,尋找 APgo\_start.exe

雙擊 APgo\_start.exe 啟動程式

| - I 🗸                    | 📊 🖵 🛛 Bin               |                                  |                     |                                                         |    |          | - |   | Х   |
|--------------------------|-------------------------|----------------------------------|---------------------|---------------------------------------------------------|----|----------|---|---|-----|
| 檔案                       | 常用 共用 檢視                |                                  |                     |                                                         |    |          |   | , | ~ ? |
| ★<br>釘選到[<br>快速存取]       | ↓ 前下<br>○ 複製路徑<br>複製 貼上 | 移至 複製到 删除 重新命名 新增                | □ 新増項目 ▼ 1 輕鬆存取 ▼ ∞ | ○     □     開啟 ▼       內容     ○     編輯       ○     優程記錄 |    |          |   |   |     |
|                          | 剪貼簿                     | 組合管理                             | 新増                  | 開啟                                                      | 選取 |          |   |   |     |
| $\leftarrow \rightarrow$ | 🗙 🔨 🔒 👌 本機 👌 下載 🤇       | → LandSetup5.1.0R33 → LAND → Bin |                     |                                                         | ~  | 🖸 搜尋 Bin |   |   | Q   |
| ^<br>                    | 2稱                      | 修改日期                             | 類型                  | 大小                                                      |    |          |   |   | ^   |
|                          | Exception               | 2020/6/17 下午 03:59               | 檔案資料夾               |                                                         |    |          |   |   |     |
|                          | 🗟 Ado2Interface120.dll  | 2020/3/18 下午 04:39               | 應用程式擴充              | 207 KB                                                  |    |          |   |   |     |
| 4                        | 坐 APgo_start            | 2020/3/18 下午 05:48               | 應用程式                | 3,670 KB                                                |    |          |   |   |     |
| 4                        | 🏢 AutoDeleteLogFile     | 2020/3/18 下午 05:48               | 應用程式                | 129 KB                                                  |    |          |   |   |     |
|                          | 🍿 AutoDeleteMinTickFile | 2020/3/18 下午 05:48               | 應用程式                | 129 KB                                                  |    |          |   |   |     |
|                          | 🍿 AutoDeleteTickFile    | 2020/3/18 下午 05:48               | 應用程式                | 129 KB                                                  |    |          |   |   |     |
|                          | 📓 BaseConfig            | 2020/6/17 下午 04:00               | 組態設定                | 2 KB                                                    |    |          |   |   |     |
|                          | BigDataEvent.dll        | 2020/3/18 下午 04:39               | 應用程式擴充              | 57 KB                                                   |    |          |   |   |     |
|                          | 🗟 BulletinBKApi120.dll  | 2020/3/18 下午 04:39               | 應用程式擴充              | 80 KB                                                   |    |          |   |   |     |
|                          | C_BigDataInterface.dll  | 2020/3/18 下午 05:39               | 應用程式擴充              | 73 KB                                                   |    |          |   |   |     |
|                          | C_BKInterface.dll       | 2020/3/18 下午 05:39               | 應用程式擴充              | 149 KB                                                  |    |          |   |   |     |
|                          | 🗟 C_CommonFunc.dll      | 2020/3/18 下午 05:39               | 應用程式擴充              | 94 KB                                                   |    |          |   |   |     |
| -                        | 🗟 C_CommonObject.dll    | 2020/3/18 下午 05:39               | 應用程式擴充              | 206 KB                                                  |    |          |   |   |     |
|                          | 🗟 C_ConfigInfo.dll      | 2020/3/18 下午 05:39               | 應用程式擴充              | 386 KB                                                  |    |          |   |   |     |
| -                        | 🗟 C_GlobalSyncInfo.dll  | 2020/3/18 下午 05:39               | 應用程式擴充              | 357 KB                                                  |    |          |   |   |     |
|                          | 🗟 C_OriginalObject.dll  | 2020/3/18 下午 05:39               | 應用程式擴充              | 129 KB                                                  |    |          |   |   |     |
|                          | C_OverWMFCObject.dll    | 2020/3/18 下午 05:39               | 應用程式擴充              | 245 KB                                                  |    |          |   |   |     |
|                          | C_VirtualBaseView.dll   | 2020/3/18 下午 05:39               | 應用程式擴充              | 129 KB                                                  |    |          |   |   |     |
|                          | ConcordsCGCAPIDII.dll   | 2020/3/18 下午 05:39               | 應用程式擴充              | 1,624 KB                                                |    |          |   |   |     |
|                          | 🗟 CryptoDll.dll         | 2020/3/18 下午 04:39               | 應用程式擴充              | 475 KB                                                  |    |          |   |   |     |
|                          | 🗟 cryptoki.dll          | 2020/3/18 下午 04:39               | 應用程式擴充              | 59 KB                                                   |    |          |   |   |     |
| 1                        | ExceptionHandler.dll    | 2020/3/18 下午 04:39               | 應用程式擴充              | 16 KB                                                   |    |          |   |   |     |
| - <b>v</b>               | 🚳 f1clientapi.dll       | 2020/3/18 下午 04:39               | 應用程式擴充              | 1,686 KB                                                |    |          |   |   | ¥   |
| 178 個項                   | 目                       |                                  |                     |                                                         |    |          |   |   |     |
|                          |                         |                                  |                     |                                                         |    |          |   |   |     |

4.輸入身份證字號/密碼即可開始使用

(無證券帳戶者,煩請先就近至土銀證券分行開戶)

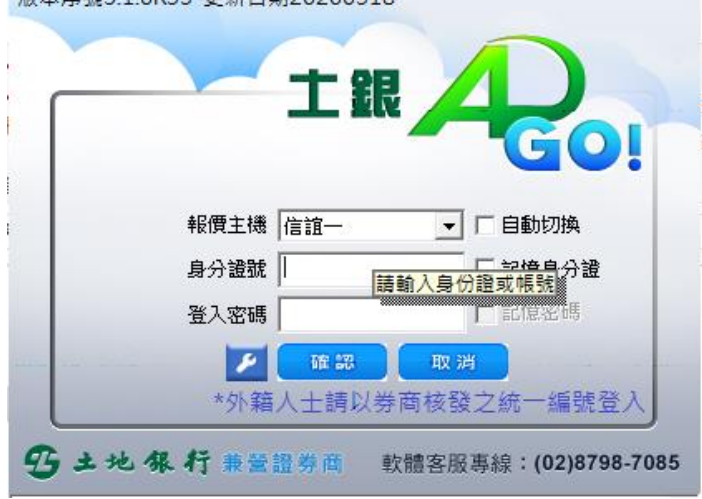

版本序號5.1.0R33 更新日期20200318

### 5.若需建立捷徑

請於 APgo\_start.exe 圖示上按滑鼠右鍵 > 傳送到桌面當作捷徑

| 檔案                       | 常用 共用                                                                                                    | 月 檢視 應用程式工具                              |                 |                |              |                                                                                                    |
|--------------------------|----------------------------------------------------------------------------------------------------|------------------------------------------|-----------------|----------------|--------------|----------------------------------------------------------------------------------------------------|
| ★<br>釘選到[<br>快速存取]       | ▲<br>複製 貼上                                                                                                    | ★ 剪下                                     |                 | A<br>新增<br>資料夾 | ℡新増項目▼<br>む世 | <ul> <li>▶</li> <li>▶</li> <li>▶</li> <li>▶</li> <li>■</li> <li>■</li></ul> |
|                          | 男知海                                                                                                    | 1                                        | 組合管理            |                | 新唱           | 開劇                                                                                                    |
| $\leftarrow \rightarrow$ | × ↑ 📙 >                                                                                                    | 本機 » 下載 » LandSetup:                     | 5.1.0R33 > LAND | ) → Bin        |              |                                                                                                    |
| ^                        | 名稱                                                                                                    | ^                                        | 修改日期            |                | 類型           | 大小                                                                                                    |
| *                        | Exceptio                                                                                                    | on                                       | 2020/6/17       | 下午 03:59       | 檔案資料夾        |                                                                                                    |
| -                        | 🗟 Ado2Int                                                                                                    | terface120.dll                           | 2020/3/18       | 下午 04:39       | 應用程式擴充       | 207 KB                                                                                                    |
|                          | 🐣 APgo_st                                                                                                    | BEB (O)                                  | 2020/2/40       | 下午 05:48       | 應用程式         | 3,670 KB                                                                                                    |
| Ē                        | 🏢 AutoDe                                                                                                    | et 用瓜(O)                                 | =/42            | 下午 05:48       | 應用程式         | 129 KB                                                                                                    |
|                          | 🏢 AutoDe                                                                                                    | let V 永統官理員身分判1.                         | J(A)            | 下午 05:48       | 應用程式         | 129 KB                                                                                                    |
|                          | 🚺 AutoDe                                                                                                    | let 疑難拆所怕音性(Y)                           |                 | 下午 05:48       | 應用程式         | 129 KB                                                                                                    |
|                          | BaseCo                                                                                                    | nfi                                      |                 | 下午 04:00       | 組態設定         | 2 KB                                                                                                    |
|                          | 🕙 BigData                                                                                                    | Ev 7-Zip                                 | ~               | 下午 04:39       | 應用程式擴充       | 57 KB                                                                                                    |
|                          | Bulletin                                                                                                    | BK CRC SHA                               | > [             | 下午 04:39       | 應用程式擴充       | 80 KB                                                                                                    |
|                          | Sc_BigDa                                                                                                    | ata 掃描病毒                                 |                 | 下午 05:39       | 應用程式擴充       | 73 KB                                                                                                    |
|                          | C_BKInte                                                                                                    | erf 🖻 分享                                 |                 | 下午 05:39       | 應用程式擴充       | 149 KB                                                                                                    |
| <b>—</b>                 | S C_Comr                                                                                                    | mc                                       |                 | 下午 05:39       | 應用程式擴充       | 94 KB                                                                                                    |
|                          | C_Comr                                                                                                    | md 1000000000000000000000000000000000000 |                 | 下午 05:39       | 應用程式擴充       | 206 KB                                                                                                    |
|                          | C_Confi                                                                                                    | gli 37度331117303                         |                 | ト午 05:39       | 應用程式擴允       | 386 KB                                                                                                    |
|                          | S C_Globa                                                                                                    |                                          |                 | 下午 05:39       | 應用程式擴允       | 357 KB                                                                                                    |
| E                        | C_Origin                                                                                                    | na 傳送到(N)                                | <u> </u>        | 🧾 文件           |              | 29 KB                                                                                                    |
| •                        |                                                                                                    | /// 剪下(T)                                |                 | 三 桌面 (建        | 創立捷徑)        | 45 KB                                                                                                    |
|                          |                                                                                                    | alb<br>複製(C)                             |                 | ⊇ 郵件收付         | 件者           | 29 KB                                                                                                    |
|                          |                                                                                                    | 23.<br>                                  |                 | 📑 傅真接          | 收者           | 75 KB                                                                                                    |
|                          |                                                                                                    |                                          |                 | ■ 壓縮的          | (zipped) 資料夾 | 59 KB                                                                                                    |
| 2                        | S Exception                                                                                                    | on 重新命名(M)                               |                 |                | ž            | 16 KB                                                                                                    |
| ■ V<br>178 個項            | in set and a set and a set an set and a set and a set | ap<br>                                   |                 | 下午 04:39       | 應用程式擴充       | 1,686 KB                                                                                                    |

6.APgo 功能介紹

至土銀證券網頁,點選「線上下單」→「Web下單教學」→「APgo使用說明手冊」

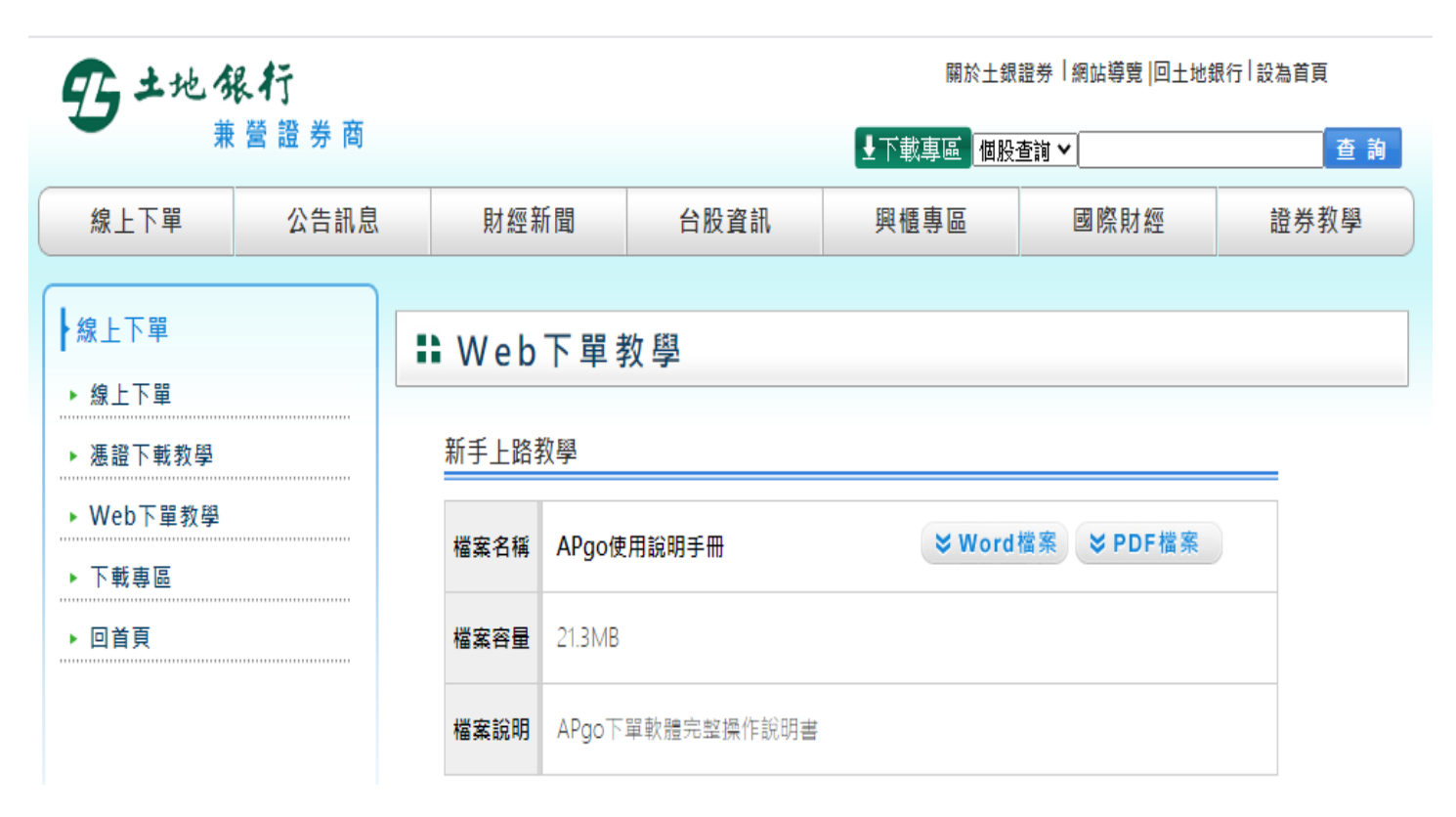

若安裝過程或軟體使用上有任何疑問

歡迎來電客服專線(02)8798-7085